# RecChat

## ✓ VERMONT SYSTEMS

# Waivers in RecTrac and WebTrac Vermont Systems' Waiver options

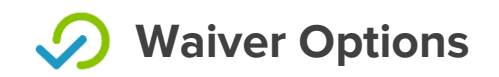

- RecTrac In Person Waivers
  - Print & Sign
  - Topaz for Electronic Signature
    - Devices
      - Waiver Text + Signature (no longer offering)
      - Signature Only 1" X 5" (TL462)
- WebTrac
  - None
  - Printed
  - E-Authorize (Toggle/click wrap only)
  - E-Signature New in 3.1.10.07.04

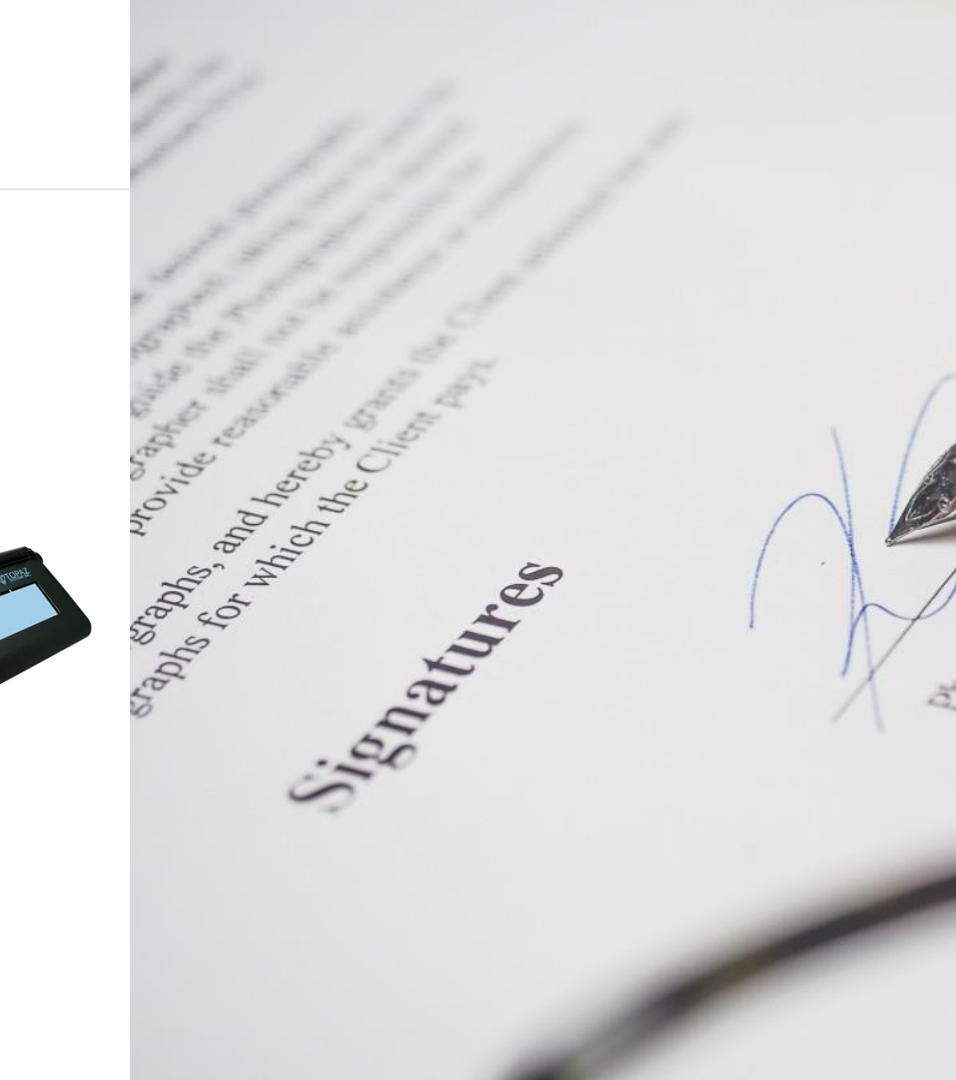

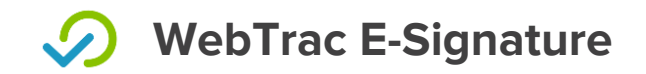

#### Walk through

- New options on waiver screen
  - Signing Method

| Select your signing method *                          |                                      |
|-------------------------------------------------------|--------------------------------------|
| Please select                                         | v                                    |
| Please select                                         |                                      |
| I am signing as a parent or guardian of a participant |                                      |
| I am signing as an adult participant                  |                                      |
|                                                       | I am signing as an adult participant |

- Typed Name
  - (Must match enrollee name if signing as an adult participant)

Typed name of adult signee below \*

• Signature capture (Use mouse of touchscreen)

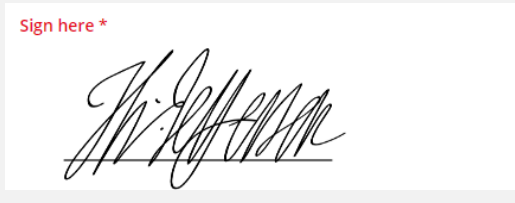

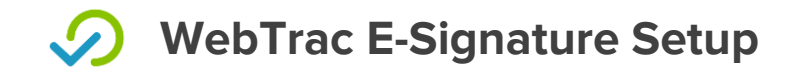

### Setup

- 1. Ensure your WebTrac waiver(s) include a [Signature Capture] block
- 2. On your WebTrac Parameters profile set your Waiver Option for the desired module(s) to E-Signature

- Optional/As Needed
  - You can update the language of the field labels/values (Signee Method, Signee Name, Signature) using Language Code Management
  - If you have a custom "Processing Prompts" screen for WebTrac you will need to add the new waiver fields

### **WebTrac E-Signature Setup appendix**

If you have a custom Processing Prompts screen for WebTrac, add the three new fields.

- WebTrac Processing Screen Management
  - Change the "Processing Prompts" custom screen for WebTrac
  - Under the ProcessingPrompts\_WaiverGroup add the three Waiver fields (SigneeOption, SigneeName, and Signature) to the bottom of the WaiverGroup.

#### **Processing Screen Update**

(i) Editing Screen 'PROCESSINGPROMPTS' under the 'CUSTOM' Design

| Available Fields                       |                                 |              | Fields On Screen      |                                                             |
|----------------------------------------|---------------------------------|--------------|-----------------------|-------------------------------------------------------------|
| ◎ ☑ 값 Showing 25 of 2                  |                                 |              | I Records             | ProcessingPrompts_reescroop                                 |
| Field Name                             | Label                           | Field Type 🔺 | Versio                |                                                             |
| $\nabla$                               | $\nabla$                        | V            | V                     | Alerts (ProcessingPrompts_Tickl                             |
| ProcessingPrompts_FRPatternFeesButton  | Fees (ProcessingPrompts_FRPat   | Button       | 3.0.00                | <ul> <li>ProcessingPrompts_PhotoGroup</li> </ul>            |
| ProcessingPrompts_FRPatternConflictBut | Conflicts (ProcessingPrompts_F  | Button       | 3.0.00                | ProcessingPrompts_WaiverGroup                               |
| ProcessingPrompts_RuleOverrideButton   | Override (ProcessingPrompts_R   | Button       | 3.0.00                | ProcessingPrompts_WaiverT                                   |
| * Field Type: ComboBox                 |                                 |              |                       | Print To Continue (Processin                                |
| ProcessingPrompts_WaiverSigneeOption   | Waidisc Option (ProcessingPromm | ComboBox     | 3.1.10                | By checking this box, I ackno                               |
| ▼ Field Type: Fillin                   |                                 | _            | -                     | <ul> <li>ProcessingPrompts_WaitlistGroup</li> </ul>         |
| ProcessingPrompts_WaiverSigneeName     | ProcessingPrompts_WaiverSign    | Fillin       | 3.1.10                | <ul> <li>ProcessingPrompts_GiftCertification</li> </ul>     |
| ProcessingPrompts_WaiverSignature 🚄    | Sign here (ProcessingPrompts    | Fillin       | 3.1.10                | <ul> <li>ProcessingPrompts_GuestInfoG</li> </ul>            |
| • Field Type: Group                    |                                 |              |                       | <ul> <li>ProcessingPrompts_AccessTicket</li> </ul>          |
| ProcessingPrompts_MedicalConditionGr   | Illnesses (ProcessingPrompts_M  | Group        | 3.1.10                | You can optionally select your 2                            |
| ProcessingPrompts_AllergyGroup         | Illnesses (ProcessingPrompts_Al | Group        | 3.1.10                | In addition to 2nd and 3rd choic                            |
| ProcessingPrompts_BasicCareGroup       | Medications (ProcessingPrompt   | Group        | 3.1.10                | <ul> <li>Add Lottery Friends To Your Enry</li> </ul>        |
| ProcessingPrompts_MedicationGroup      | Medications (ProcessingPrompt   | Group        | 3.1. <mark>1</mark> 0 | <ul> <li>ProcessingPrompts_RentalVisitG</li> </ul>          |
| ▼ Field Type: Paragraph                |                                 |              |                       | <ul> <li>Shots (ProcessingPrompts_Shot)</li> </ul>          |
| ProcessingPrompts_MedicalConditionText | ProcessingPrompts_MedicalCon    | Paragraph    | 3.1.10                | <ul> <li>Illnesses (ProcessingPrompts_Illnesses)</li> </ul> |
| ProcessingPrompts_AllergyText          | ProcessingPrompts_AllergyText   | Paragraph    | 3.1.10                | <ul> <li>ProcessingPrompts_ButtonGroup</li> </ul>           |
| 4                                      |                                 |              | •                     | •                                                           |

Done